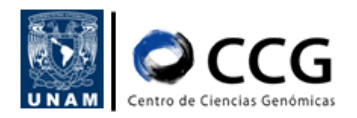

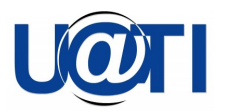

## RED INALÁMBRICA UNIVERSITARIA (RIU)

Unidad de Administración de Tecnologías de la Información (UATI) Centro de Ciencias Genómicas (CCG)

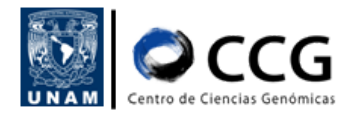

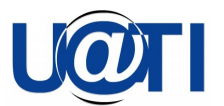

| RED INALÁMBRICA UNIVERSITARIA (RIU)                                                                 | 1          |
|----------------------------------------------------------------------------------------------------|------------|
| Procedimiento para creación de cuenta en la Red Inalámbrica Universitaria (RI                       | IU) 3      |
| Procedimiento para conexión inalámbrica a internet a través de la Red Inalám<br>Universitaria (RIU) | brica<br>5 |

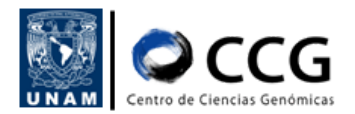

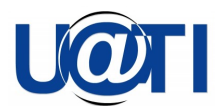

### Procedimiento para creación de cuenta en la Red Inalámbrica Universitaria (RIU)

1. Ir a la página de internet: https://www.servicioriu.unam.mx/alta

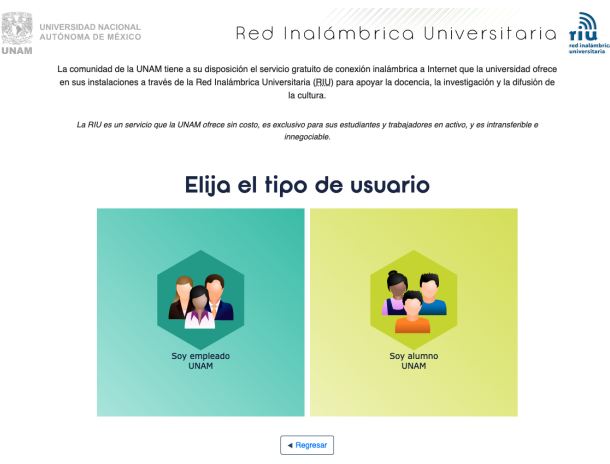

1. Página de registro de la cuenta RIU.

- 2. Elegir el tipo de. usuario correspondiente "Soy empleado UNAM" o "Soy alumno UNAM"
  - a. En el caso de Empleado UNAM se deben ingresar los siguientes datos:
    - i. RFC con homoclave
    - ii. Cuenta de correo UNAM (El campo Cuenta de correo UNAM debe pertenecer al servicio @unam.mx o @comunidad.unam.mx y debe ingresarse en minúsculas.)
    - iii. Aceptar las políticas de uso del servicio
    - iv. Aceptar la verificación de seguridad (captcha)
    - v. presionar el botón "Aceptar"

| NAM | UNIVERSIDAD<br>AUTÓNOMA E | NACIONAL<br>DE MÉXICO                    | F                                         | Red                        | Inc                                  | aló                         | m                | ori                  | ca                            | Ur                 | niv                 | ers                  | site              | aria                     | red inalámbri<br>universitaria |
|-----|---------------------------|------------------------------------------|-------------------------------------------|----------------------------|--------------------------------------|-----------------------------|------------------|----------------------|-------------------------------|--------------------|---------------------|----------------------|-------------------|--------------------------|--------------------------------|
|     | La comun<br>en sus in:    | idad de la UNAM t<br>stalaciones a travé | iene a su disposici<br>s de la Red Inalár | ón el servi<br>hbrica Univ | icio gratı.<br>versitaria<br>la cult | uito de<br>1 (BJU)<br>tura. | conexi<br>para a | ón inalá<br>poyar la | mbrica<br>I docen             | a Inte<br>cia, la  | rnet qu<br>invest   | ie la un<br>igación  | iversio<br>y la d | dad ofrece<br>ifusión de |                                |
|     | La RI                     | U es un servicio que                     | la UNAM ofrece sin                        | costo, es e                | xclusivo p<br>innego                 | para su<br>ciable.          | is estudi        | antes y t            | rabajadi                      | ores er            | n activo,           | y es int             | transfe           | rible e                  |                                |
|     |                           |                                          | Alte                                      | a de                       | e ei                                 | mp                          | ole              | ad                   | 0                             |                    |                     |                      |                   |                          |                                |
|     |                           |                                          |                                           |                            |                                      | * Ing                       | resa tu l        | RFC con              | homoci                        | ave                |                     |                      |                   |                          |                                |
|     |                           |                                          |                                           |                            |                                      | * Ing                       | resa tu d        | cuenta d             | e correo                      | UNAN               | 1 @                 |                      |                   |                          |                                |
|     |                           |                                          |                                           |                            |                                      | •••                         | He leído y       | r acepto la          | as <u>polític</u><br>cación d | as de u<br>le segu | so del se<br>uridad | rvicio.E             |                   |                          |                                |
|     |                           |                                          | Soy empleado<br>UNAM                      |                            |                                      |                             |                  | No soy u             | n robot                       |                    | reC<br>Privacidad   | APTCHA<br>- Términos |                   |                          |                                |
|     |                           |                                          |                                           |                            |                                      | Nota:                       | : Los cam        | pos marc             | ados con                      | son o              | obligatori          | 05.                  |                   |                          |                                |
|     |                           |                                          |                                           |                            |                                      |                             |                  |                      |                               |                    |                     |                      |                   |                          |                                |

2. Registro de cuenta "Alta de empleado".

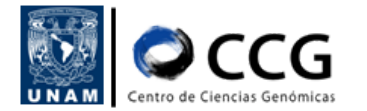

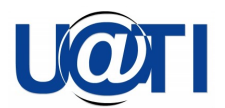

- b. En el caso de Alumno UNAM los datos a registrar son:
  - i. Número de cuenta
  - ii. Cuenta de correo UNAM
  - iii. Aceptar las políticas de uso del servicio
  - iv. Aceptar la verificación de seguridad (captcha)
  - v. presionar el botón "Aceptar"

| UNAM | UNIVERSIDAD<br>AUTÓNOMA I | NACIONAL<br>DE MÉXICO                                                    | Red I                                           | nalámbrica Universitaria                                                                                                    | red inalámbrica<br>universitaria |
|------|---------------------------|--------------------------------------------------------------------------|-------------------------------------------------|----------------------------------------------------------------------------------------------------|----------------------------------|
|      | La comun<br>en sus in     | idad de la UNAM tiene a su dispos<br>stalaciones a través de la Red Inal | sición el servicio :<br>lámbrica Universi<br>la | ratuito de conexión inalámbrica a Internet que la universidad ofrece<br>aria (RJLU) para apoyar la docencia, la investigación y la difusión de<br>cultura. |                                  |
|      | La R                      | U es un servicio que la UNAM ofrece s                                    | sin costo, es exclus<br>inr                     | vo para sus estudiantes y trabajadores en activo, y es intransferible e<br>ggociable.                                                                      |                                  |
|      |                           |                                                                          | Alta de                                         | alumno                                                                                                    |                                  |
|      |                           |                                                                          |                                                 | * Ingresa tu número de cuenta 🕥                                                                                                    |                                  |
|      |                           |                                                                          |                                                 | * Ingresa tu cuenta de correo UNAM ③                                                                                                    |                                  |
|      |                           | 2.                                                                       |                                                 | • He leido y acepto las políticas de uso del servicio.     • Verificación de seguridad                                                                     |                                  |
|      |                           | Soy alumno<br>UNAM                                                       |                                                 | No soy un robot                                                                                                    |                                  |
|      |                           |                                                                          |                                                 | Aceptar<br>Nota: Los campos marcados con * son obligatorios.                                                                                               |                                  |

3. Registro de cuenta "Alta de alumno".

- 3. En cuanto sean enviados los datos solicitados, se recibirá un correo electrónico, en la cuenta ingresada, correspondiente al "Registro de cuenta de acceso a la Red Inalámbrica Universitaria"
  - a. Para concluir con el proceso de registro, se deberá hacer clic en el enlace que se muestra e ingresar los datos que ahí se solicitan.
    - i. Nombre de usuario
    - ii. Contraseña
- 4. Una vez enviada la información, se recibirá un correo electrónico con los "Datos de cuenta de RIU", confirmando que el registro de la cuenta de acceso fue exitoso y que a partir de este momento ya es posible utilizar las credenciales de acceso para conectarse a la Red Inalámbrica Universitaria (RIU).

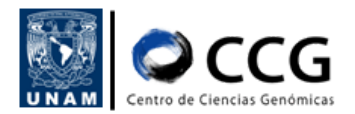

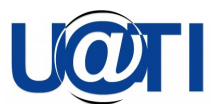

# Procedimiento para conexión inalámbrica a internet a través de la Red Inalámbrica Universitaria (RIU)

1. Ir al ícono de Wi-Fi y seleccionar la opción RIU.

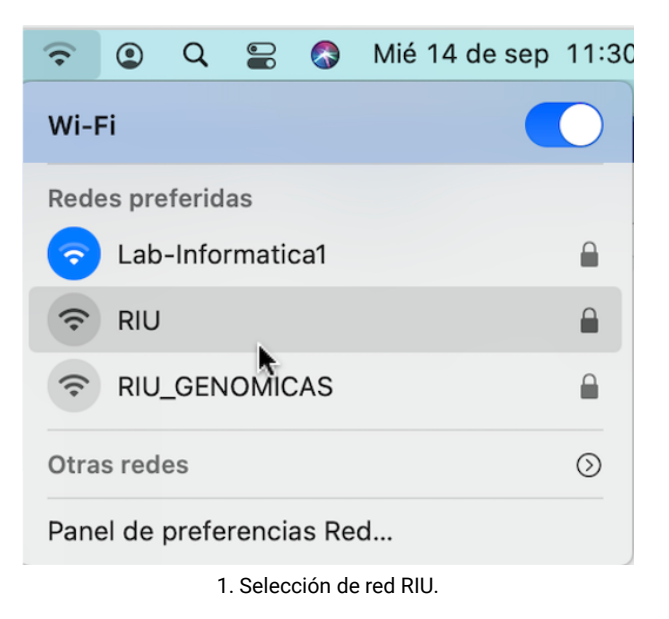

2. Ingresar las credenciales de acceso obtenidas al momento de creación de la cuenta RIU (Usuario RIU y contraseña) y hacer clic en el botón "Conectarse".

| La red Wi-<br>WPA2 Emp | Fi "RIU" requiere credenciales<br>presa.                          |
|------------------------|-------------------------------------------------------------------|
| Modo:                  | Automático 📀                                                      |
| Nombre de usuario:     |                                                                   |
| Contraseña:            |                                                                   |
|                        | <ul> <li>Mostrar contraseña</li> <li>Recordar esta red</li> </ul> |
| ?                      | Cancelar Conectarse                                               |

2. Credenciales de acceso a la RIU.

3. Aparecerá un mensaje de verificación de certificado donde se debe hacer clic en el botón "Continuar" o "Confirmar" en el caso de ingresar desde un dispositivo móvil.

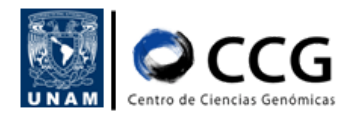

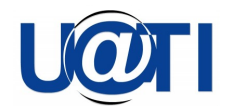

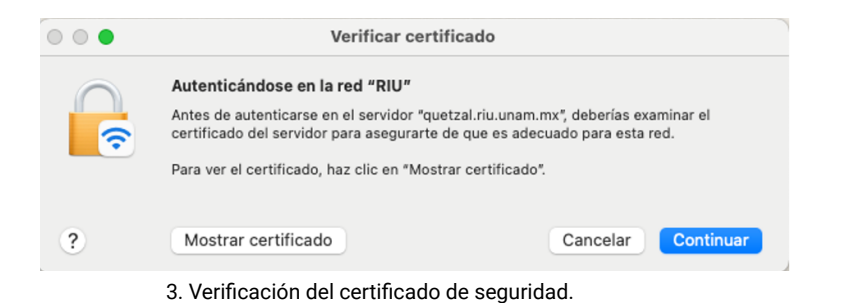

4. Inmediatamente se realizará a la red RIU. Verificar que la conexión se encuentre funcionando.

| (î•  | ٢            | Q       |             |       | Mié 14 de sep | 11:44   |
|------|--------------|---------|-------------|-------|---------------|---------|
| Wi-I | Fi           |         |             |       |               |         |
| Red  | es pre       | eferid  | as<br>matio | -a1   |               | 0       |
| •    | RIU          | -111101 | <b>k</b>    | 201   |               |         |
| ((+  | RIU <u>.</u> | _GEN    | оміс        | SAS   |               |         |
| Otra | s red        | es      |             |       |               | $\odot$ |
| Pane | el de        | prefe   | rencia      | as Re | d             |         |

4. Verificación de conexión a la RIU.

Nota: Para conectarse a la RIU desde un dispositivo móvil (Android) pueden ser necesarios los siguientes datos de configuración:

#### Método EAP PEAP

PEAP

Autenticación fase 2 Ninguna

Certificado de CA No validar

Identidad (nombre de usuario RIU)

#### Identidad anónima "Dejar vacía"

**Contraseña** (contraseña de la RIU)

Presionar CONECTAR >>>>>

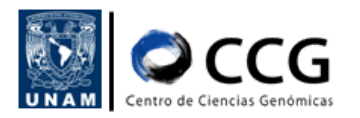

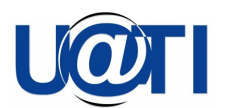

#### Historial de cambios

| Fecha      | Versión | Descripción:                                                                                                    | Elaborado por:              | Visto bueno por: |
|------------|---------|----------------------------------------------------------------------------------------------------|-----------------------------|------------------|
| 2022-10-04 | 1.0     | Se definieron los<br>procedimientos para<br>la solicitud de cuenta<br>en la RIU y la<br>configuración de<br>conexión. | Shirley Alquicira<br>(UATI) | Víctor Del Moral |